# Michigan Post-Secondary School User Guide – License Renewal

# Table of Contents

| 1.0     | Overview               | 2       |
|---------|------------------------|---------|
| 2.0 Re  | enew license           | 2       |
| 2.0 1.0 | Renew Application      | 2       |
| 2.1     | Payment                | <u></u> |
| 2.2     | 2 1 Successful Payment | د       |
| 2       |                        | 10      |
| 2       |                        | 10      |
| 2.3     | Renewal Approval       | 10      |

# 1.0 Overview

The goal of this application is to provide the Michigan Post-Secondary School Training Provider the ability to apply for a new license or renew an existing license. The Training Provider will access the application through the Pure Michigan Talent Connect (PMTC) page.

https://www.mitalent.org

## 2.0 Renew License

### 2.1 Renew Application

To renew your license, you will need to sign into the MiPSS system and click on the Renew License button. Your license will be listed on the page 90 days prior to the license expiration date.

|            |                     |              | Newsletters   Career | Events About US Contact US |           |                  |
|------------|---------------------|--------------|----------------------|----------------------------|-----------|------------------|
| PURE       | Talent Connect      |              |                      | SIGN OU                    | г         | HELLO JANE       |
|            | lalent connect      |              |                      | SEARCH                     |           | Q                |
|            |                     |              |                      |                            |           |                  |
| HOME       | JOB SEEKER V        | EMPLOYER ~   | CAR                  | EER EXPLORATION Y          | VETERAN ~ | SKILLED TRADES V |
| <b>¢</b>   |                     |              |                      |                            |           |                  |
| Му Ассои   | unt                 |              |                      |                            |           |                  |
| MY ACCOUNT | I                   |              |                      |                            |           |                  |
| Michigan   | Postsecondary       | Schools      |                      |                            |           |                  |
|            | SE EDIT NEW LICENSE | VIEW LICENSE |                      |                            |           |                  |

|                                         | 14                     |               | Newsletters Career Eve | ents About Us Con | tact Us   G Select Language 🔻 |
|-----------------------------------------|------------------------|---------------|------------------------|-------------------|-------------------------------|
| PURE                                    | Talent Connect         |               | SIGN OU                | т                 | HELLO PROVIDER                |
|                                         | lalent connect         |               | SEARCH                 |                   | ۹                             |
|                                         |                        |               |                        |                   |                               |
| HOME                                    | JOB SEEKER V           | EMPLOYER ~ CA | REER EXPLORATION ~     | VETERAN Y         | SKILLED TRADES ~              |
| <b>\$</b>                               |                        |               |                        |                   |                               |
| LICENSE                                 | RENEWAL : 5            | LICENSES      |                        |                   | 0                             |
|                                         | Select Status : All St | atus          |                        | ~                 |                               |
| RETURN TO ADMI<br>* Click on Header for | N HOME                 | 1             |                        | Sho               | 10 Records 🗸                  |
|                                         |                        |               |                        |                   |                               |
| LICENSE NUMBER                          | SCHOOL NAME            | LICENSE T     | YPE <u>CITY</u>        | LAST ACTION DATE  | APPROVAL STATUS               |

If your license is within the renewal window, click on the School Name to edit your license.

Select the renewal fee and edit the bond information, as necessary.

| <ul> <li>25 or fewer students (\$4</li> <li>51 to 100 students (\$89)</li> <li>151 to 200 students (\$1</li> <li>251 to 300 students (\$1</li> <li>351 to 400 students (\$1</li> <li>451 to 500 students (\$2</li> </ul> | 55)<br>))<br>180)<br>505)<br>785)<br>085)       | <ul> <li>26 to 50 students (\$755)</li> <li>101 to 150 students (\$1,045)</li> <li>201 to 250 students (\$1,350)</li> <li>301 to 350 students (\$1,635)</li> <li>401 to 450 students (\$1,940)</li> <li>500 + students (\$2,200)</li> </ul> |
|----------------------------------------------------------------------------------------------------|-------------------------------------------------|----------------------------------------------------------------------------------------------------|
| SURETY BOND : Pursuant to R390.562a (3) (a), an accredited s<br>nust attach a current surety bond, rider, or continuation certificate                                                                                    | chool sha<br>(1 year,                           | all provide evidence of surety of not less than the amounts listed below. Yo<br>3 year. or continuous). The amount is based on the number of students wh                                                                                    |
| attended your school between Jul 01, 2020 and Jun 30, 2021.                                                                                                    | 0 1-1                                           | 00 full-time equated students (\$5,000)                                                                                                    |
| attended your school between Jul 01, 2020 and Jun 30, 2021.                                                                                                    | ○ 1-1<br>○ 10 <sup>-</sup><br>○ 50 <sup>-</sup> | 00 full-time equated students (\$5,000)<br>1-500 full-time equated students (\$7,500)<br>1-1,000 + full-time equated students (\$10,000)                                                                                                    |
| attended your school between Jul 01, 2020 and Jun 30, 2021.<br>* Bond Num                                                                                                    | ○ 1-1<br>○ 10'<br>○ 50'<br>Der: ❷               | 00 full-time equated students (\$5,000)<br>1-500 full-time equated students (\$7,500)<br>1-1,000 + full-time equated students (\$10,000)<br>8290929                                                                                         |
| attended your school between Jul 01, 2020 and Jun 30, 2021.<br>* Bond Numl<br>* Coverage Amo                                                                                                    | 0 1-1<br>0 10<br>0 50<br>0 ber: €               | 00 full-time equated students (\$5,000)<br>1-500 full-time equated students (\$7,500)<br>1-1,000 + full-time equated students (\$10,000)<br>8290929<br>7500.00                                                                              |
| attended your school between Jul 01, 2020 and Jun 30, 2021.<br>★ Bond Numi<br>★ Coverage Amo<br>★ Insurance Company Issuing Bo                                                                                           | 0 1-1<br>0 10<br>50<br>ber: €<br>unt: €         | 00 full-time equated students (\$5,000)<br>1-500 full-time equated students (\$7,500)<br>1-1,000 + full-time equated students (\$10,000)<br>8290929<br>7500.00<br>The Cincinnati Insurance Company                                          |

\_

## Upload your documents and check the assurance boxes. Click on the Renew License button.

| JPLOAD DOCUMENT: Schools offering distance education exclusively are not required to submit a fire inspection or certificate of occupancy, a<br>frawing of the instructional facility and may not be required to submit an equipment list, if there is no equipment provided to students. In addition, only<br>schools that are accredited by an accrediting agency recognized by the United States Department of Education must submit proof of accreditation.<br>County health inspections are required for schools that utilize a pool or food preparation as well as for schools that offer programs in tattooing and<br>microblading, and possibly other subjects. Medical Waste Producing Facility Registrations are required for most schools offering phlebotomy, dental<br>assisting, nursing, tattooing and microblading, and possibly other subjects.<br>At this time, each applicant school is required to upload something for each item listed before they can complete this section of the application. Based on |                                                                                                    |  |  |  |  |  |  |
|----------------------------------------------------------------------------------------------------|----------------------------------------------------------------------------------------------------|--|--|--|--|--|--|
| At this time,<br>the explana<br>provides dia<br>registration                                                                                                    | At this time, each applicant school is required to upload something for each item listed before they can complete this section of the application. Based or<br>he explanation above, if there is an area that does not apply to your school, please prepare a page for each of those items that states that the schoo<br>provides distance education or doesn't provide instruction in any program that requires a health inspection or a medical waste producing facility<br>registration and upload that page in lieu of the actual document.                                                                                                    |  |  |  |  |  |  |
| At this time together as                                                                                                    | schools may only upload one attachment for the Position Descriptions. If you are submitting more than one position description, save the<br>a file and the upload the entire file.                                                                                                    |  |  |  |  |  |  |
| * Sure                                                                                                    | ty pursuant to MCL 395.102b - if in the form of a Surety Bond it Choose File No file chosen                                                                                                    |  |  |  |  |  |  |
| must be<br>indemnify<br>as pr                                                                                                    | e payable to the State of Michigan, in the name of the school, to students for loss due to the closing of the school, in an amount rovided in rule 2a, R 390.562a. (Must be a minimum of \$5, 000)<br>: • •                                                                                                    |  |  |  |  |  |  |
|                                                                                                    | * Proof of accreditation, if applicable :  Choose File No file chosen                                                                                                    |  |  |  |  |  |  |
|                                                                                                    | Additional Notes / Comments : O                                                                                                    |  |  |  |  |  |  |
|                                                                                                    |                                                                                                    |  |  |  |  |  |  |
|                                                                                                    |                                                                                                    |  |  |  |  |  |  |
| ASSURAN                                                                                                    | CES : On behalf of my educational institution, I hereby attest to the following:                                                                                                    |  |  |  |  |  |  |
|                                                                                                    | <ul> <li>CES : On behalf of my educational institution, I hereby attest to the following:</li> <li>* I certify that the statements in this document are true and completed. I understand that any omitted statement, misrepresentation or fraud may be cause for denial of my application, disciplinary action, or may be punishable by law.</li> </ul>                                                                                                    |  |  |  |  |  |  |
|                                                                                                    | <ul> <li>CES : On behalf of my educational institution, I hereby attest to the following:</li> <li>* I certify that the statements in this document are true and completed. I understand that any omitted statement, misrepresentation or fraud may be cause for denial of my application, disciplinary action, or may be punishable by law.</li> </ul>                                                                                                    |  |  |  |  |  |  |
| ASSURAN                                                                                                    | <ul> <li>CES : On behalf of my educational institution, I hereby attest to the following:</li> <li>* I certify that the statements in this document are true and completed. I understand that any omitted statement, misrepresentation or fraud may be cause for denial of my application, disciplinary action, or may be punishable by law.</li> <li>* I hereby request renewal of my proprietary school license. I understand that I must abide by Public Act 148 of 1943 and its rules, a failure to do so may result in license revocation and/or criminal prosecution.</li> </ul>                                                                                                    |  |  |  |  |  |  |
| ASSURAN                                                                                                    | <ul> <li>CES : On behalf of my educational institution, I hereby attest to the following:</li> <li>* I certify that the statements in this document are true and completed. I understand that any omitted statement, misrepresentation or fraud may be cause for denial of my application, disciplinary action, or may be punishable by law.</li> <li>* I hereby request renewal of my proprietary school license. I understand that I must abide by Public Act 148 of 1943 and its rules, a failure to do so may result in license revocation and/or criminal prosecution.</li> <li>* I am aware that I must inform the Proprietary School Unit before my school changes location, before adding programs or personnel,</li> </ul>                                                                                                    |  |  |  |  |  |  |
| ASSURAN                                                                                                    | <ul> <li>CES : On behalf of my educational institution, I hereby attest to the following:</li> <li>* I certify that the statements in this document are true and completed. I understand that any omitted statement, misrepresentation or fraud may be cause for denial of my application, disciplinary action, or may be punishable by law.</li> <li>* I hereby request renewal of my proprietary school license. I understand that I must abide by Public Act 148 of 1943 and its rules, a failure to do so may result in license revocation and/or criminal prosecution.</li> <li>* I am aware that I must inform the Proprietary School Unit before my school changes location, before adding programs or personnel, before the school closes. In the event of school closure, I am aware that I must surrender the student transcripts immediately to the State of Michigan.</li> </ul>                                                                                                    |  |  |  |  |  |  |
| ASSURAN                                                                                                    | <ul> <li>CES : On behalf of my educational institution, I hereby attest to the following:</li> <li>I certify that the statements in this document are true and completed. I understand that any omitted statement, misrepresentation or fraud may be cause for denial of my application, disciplinary action, or may be punishable by law.</li> <li>I hereby request renewal of my proprietary school license. I understand that I must abide by Public Act 148 of 1943 and its rules, a failure to do so may result in license revocation and/or criminal prosecution.</li> <li>I am aware that I must inform the Proprietary School Unit before my school changes location, before adding programs or personnel, before the school closes. In the event of school closure, I am aware that I must surrender the student transcripts immediately to the Stat of Michigan.</li> <li>I certify that all personnel meet the requirements under Public Act 148 of 1943 and its rules and all personnel credentials will be retain</li> </ul>                                                                                                    |  |  |  |  |  |  |
| ASSURAN                                                                                                    | <ul> <li>CES : On behalf of my educational institution, I hereby attest to the following:</li> <li>I certify that the statements in this document are true and completed. I understand that any omitted statement, misrepresentation or fraud may be cause for denial of my application, disciplinary action, or may be punishable by law.</li> <li>I hereby request renewal of my proprietary school license. I understand that I must abide by Public Act 148 of 1943 and its rules, a failure to do so may result in license revocation and/or criminal prosecution.</li> <li>I am aware that I must inform the Proprietary School Unit before my school changes location, before adding programs or personnel, before the school closes. In the event of school closure, I am aware that I must surrender the student transcripts immediately to the Stat of Michigan.</li> <li>I certify that all personnel meet the requirements under Public Act 148 of 1943 and its rules and all personnel credentials will be retain by the school and available for inspection.</li> </ul>                                                                                                    |  |  |  |  |  |  |
|                                                                                                    | <ul> <li>CES : On behalf of my educational institution, I hereby attest to the following:</li> <li>I certify that the statements in this document are true and completed. I understand that any omitted statement, misrepresentation or fraud may be cause for denial of my application, disciplinary action, or may be punishable by law.</li> <li>I hereby request renewal of my proprietary school license. I understand that I must abide by Public Act 148 of 1943 and its rules, a failure to do so may result in license revocation and/or criminal prosecution.</li> <li>I am aware that I must inform the Proprietary School Unit before my school changes location, before adding programs or personnel, before the school closes. In the event of school closure, I am aware that I must surrender the student transcripts immediately to the State Michigan.</li> <li>I certify that all personnel meet the requirements under Public Act 148 of 1943 and its rules and all personnel credentials will be retain by the school and available for inspection.</li> <li>I agree not to advertise in any way that may be construed as false or misleading and that only approved program offerings appear</li> </ul>                                                                                                    |  |  |  |  |  |  |
| ASSURAN                                                                                                    | <ul> <li>CES : On behalf of my educational institution, I hereby attest to the following:</li> <li>I certify that the statements in this document are true and completed. I understand that any omitted statement, misrepresentation or fraud may be cause for denial of my application, disciplinary action, or may be punishable by law.</li> <li>I hereby request renewal of my proprietary school license. I understand that I must abide by Public Act 148 of 1943 and its rules, a failure to do so may result in license revocation and/or criminal prosecution.</li> <li>I am aware that I must inform the Proprietary School Unit before my school changes location, before adding programs or personnel, before the school closes. In the event of school closure, I am aware that I must surrender the student transcripts immediately to the Stat of Michigan.</li> <li>I certify that all personnel meet the requirements under Public Act 148 of 1943 and its rules and all personnel credentials will be retained by the school and available for inspection.</li> <li>I agree not to advertise in any way that may be construed as false or misleading and that only approved program offerings appear advertising; this includes all publications such as, but not limited to, traditional advertising, catalogs, websites and social media. advertising will be retained by the school and available for inspection.</li> </ul>                                                                                                    |  |  |  |  |  |  |
|                                                                                                    | <ul> <li>CES : On behalf of my educational institution, I hereby attest to the following:</li> <li>I certify that the statements in this document are true and completed. I understand that any omitted statement, misrepresentation or fraud may be cause for denial of my application, disciplinary action, or may be punishable by law.</li> <li>I hereby request renewal of my proprietary school license. I understand that I must abide by Public Act 148 of 1943 and its rules, a failure to do so may result in license revocation and/or criminal prosecution.</li> <li>I am aware that I must inform the Proprietary School Unit before my school changes location, before adding programs or personnel, before the school closes. In the event of school closure, I am aware that I must surrender the student transcripts immediately to the State of Michigan.</li> <li>I certify that all personnel meet the requirements under Public Act 148 of 1943 and its rules and all personnel credentials will be retain by the school and available for inspection.</li> <li>I agree not to advertise in any way that may be construed as false or misleading and that only approved program offerings appear advertising; this includes all publications such as, but not limited to, traditional advertising, catalogs, websites and social media. advertising will be retained by the school and available for inspection.</li> <li>I understand that according to Public Act 148, R 390.565, Rule 5; a catalog or comparable publication shall be available to each stude</li> </ul>                                                                                                    |  |  |  |  |  |  |
|                                                                                                    | <ul> <li>CES : On behalf of my educational institution, I hereby attest to the following:</li> <li>I certify that the statements in this document are true and completed. I understand that any omitted statement, misrepresentation or fraud may be cause for denial of my application, disciplinary action, or may be punishable by law.</li> <li>I hereby request renewal of my proprietary school license. I understand that I must abide by Public Act 148 of 1943 and its rules, a failure to do so may result in license revocation and/or criminal prosecution.</li> <li>I am aware that I must inform the Proprietary School Unit before my school changes location, before adding programs or personnel, before the school closes. In the event of school closure, I am aware that I must surrender the student transcripts immediately to the State of Michigan.</li> <li>I certify that all personnel meet the requirements under Public Act 148 of 1943 and its rules and all personnel credentials will be retained by the school and available for inspection.</li> <li>I agree not to advertise in any way that may be construed as false or misleading and that only approved program offerings appear advertising, this includes all publications such as, but not limited to, traditional advertising, catalogs, websites and social media. advertising will be retained by the school and available for inspection.</li> <li>I understand that according to Public Act 148; R 390.565, Rule 5; a catalog or comparable publication shall be available to each stude I certify that the catalog or comparable publication provided to students is true and correct as to all conditions of attendance. I am aware that this catalog is subject to inspection for compliance with the requirements of Public Act 148 and its rules. Failure to adhere to the requirements can result in license revocation.</li> </ul>                                                                                          |  |  |  |  |  |  |
|                                                                                                    | <ul> <li>CES : On behalf of my educational institution, I hereby attest to the following:</li> <li>I certify that the statements in this document are true and completed. I understand that any omitted statement, misrepresentation or fraud may be cause for denial of my application, disciplinary action, or may be punishable by law.</li> <li>I hereby request renewal of my proprietary school license. I understand that I must abide by Public Act 148 of 1943 and its rules, a failure to do so may result in license revocation and/or criminal prosecution.</li> <li>I am aware that I must inform the Proprietary School Unit before my school changes location, before adding programs or personnel, before the school closes. In the event of school closure, I am aware that I must surrender the student transcripts immediately to the Stat of Michigan.</li> <li>I certify that all personnel meet the requirements under Public Act 148 of 1943 and its rules and all personnel credentials will be retained by the school and available for inspection.</li> <li>I agree not to advertise in any way that may be construed as false or misleading and that only approved program offerings appear advertising; this includes all publications such as, but not limited to, traditional advertising, catalogs, websites and social media. advertising will be retained by the school and available for inspection.</li> <li>I understand that according to Public Act 148; R 390.565, Rule 5; a catalog or comparable publication shall be available to each stude I certify that the catalog or comparable publication provided to students is true and correct as to all conditions of attendance. I am aware that this catalog is subject to inspection for compliance with the requirements of Public Act 148 and its rules. Failure to adhere to the requirements can result in license revocation.</li> </ul>                                                                                           |  |  |  |  |  |  |
|                                                                                                    | <ul> <li>CES : On behalf of my educational institution, I hereby attest to the following:</li> <li>I certify that the statements in this document are true and completed. I understand that any omitted statement, misrepresentation or fraud may be cause for denial of my application, disciplinary action, or may be punishable by law.</li> <li>I hereby request renewal of my proprietary school license. I understand that I must abide by Public Act 148 of 1943 and its rules, a failure to do so may result in license revocation and/or criminal prosecution.</li> <li>I am aware that I must inform the Proprietary School Unit before my school changes location, before adding programs or personnel, before the school closes. In the event of school closure, I am aware that I must surrender the student transcripts immediately to the State of Michigan.</li> <li>I certify that all personnel meet the requirements under Public Act 148 of 1943 and its rules and all personnel credentials will be retained by the school and available for inspection.</li> <li>I agree not to advertise in any way that may be construed as false or misleading and that only approved program offerings appear advertising; this includes all publications such as, but not limited to, traditional advertising, catalogs, websites and social media. advertising will be retained by the school and available for inspection.</li> <li>I understand that according to Public Act 148, R 390.565, Rule 5; a catalog or comparable publication shall be available to each stude I certify that the catalog or comparable publication provided to students is true and correct as to all conditions of attendance. I am aware that is catalog is subject to inspection for compliance with the requirements of Public Act 148 and its rules. Failure to adhere to the requirements can result in license revocation.</li> <li>I understand that only Department approved programs may be offered by the school.</li> </ul> |  |  |  |  |  |  |
|                                                                                                    | CES: On behalf of my educational institution, I hereby attest to the following: <ul> <li>I certify that the statements in this document are true and completed. I understand that any omitted statement, misrepresentative or fraud may be cause for denial of my application, disciplinary action, or may be punishable by law.</li> <li>I hereby request renewal of my proprietary school license. I understand that I must abide by Public Act 148 of 1943 and its rules, a failure to do so may result in license revocation and/or criminal prosecution.</li> <li>I am aware that I must inform the Proprietary School Unit before my school changes location, before adding programs or personnel, before the school closes. In the event of school closure, I am aware that I must surrender the student transcripts immediately to the State Michigan.</li> <li>I certify that all personnel meet the requirements under Public Act 148 of 1943 and its rules and all personnel credentials will be retained by the school and available for inspection.</li> <li>I agree not to advertise in any way that may be construed as false or misleading and that only approved program offerings appear advertising; this includes all publications such as, but not limited to, traditional advertising, catalogs, websites and social media. advertising will be retained by the school and available for inspection.</li> <li>I understand that according to Public Act 148; R 390 565, Rule 5; a catalog or comparable publication shall be available to each stude I certify that the catalog or comparable publication provided to students is true and correct as to all conditions of attendance. I am aware that this catalog is subject to inspection for compliance with the requirements of Public Act 148 and its rules. Failure to adhere to the requirements can result in license revocation.</li> <li>I understand that only Department approved programs may b</li></ul>                                     |  |  |  |  |  |  |

The below popup window is displayed. Click on the OK button to continue.

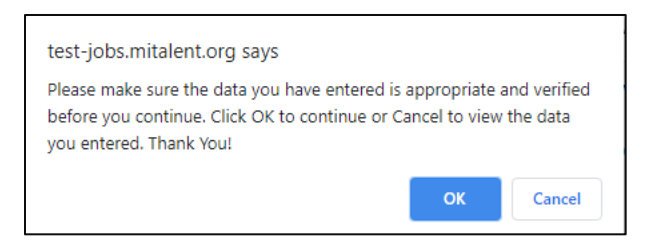

### 2.2 Payment

The Payment page is displayed. Review information and click on Complete Payment button.

| MAKE PAYME              | NT                                                 |                                        |
|-------------------------|----------------------------------------------------|----------------------------------------|
| PAYMENT : Complete lice | ense fee payment and submit license application fc | or approval.                           |
|                         | School Name :                                      | Specs Howard School of Media Arts      |
|                         | School Location :                                  | Southfield, MI                         |
|                         | License Type :                                     | In-State Accredited Proprietary School |
|                         | License Number :                                   | 8601000006                             |
|                         | License Fee :                                      | \$1,180.00                             |
|                         | Late Fee :                                         | NA                                     |
|                         | Total Amount Payable :                             | \$1,180.00                             |
|                         | Payment Status :                                   | Pending                                |
|                         | COMPLETE PAYMENT                                   |                                        |

You will be directed to our payment website for payment method. Select your method of payment and click on the Next button to continue. The Back or Exit button will take you back to the previous page.

| LEO           | Department of Labor and<br>Economic Opportunity                                                                                                    | <sup>™</sup> Michigan.gov                                                                                                    |
|---------------|----------------------------------------------------------------------------------------------------|----------------------------------------------------------------------------------------------------|
| Payment Metho | od                                                                                                    |                                                                                                    |
|               | LEO Postseconda                                                                                                    | ry Renewals Payment Request                                                                                                    |
|               | Paying on-line is quick, easy, secure, and is available to you 24 hours a day, 7 days<br>Discover credit/debit card. Please allow 3-10 business days for your payment to be                                                                                                    | a week. This secure website allows you to pay using an electronic check or a MasterCard, Visa, or<br>recorded as paid.                                                                                   |
|               | This on-line service is a payment site only and will not display payment history. If $\boldsymbol{y}$                                                                                                    | ou have questions regarding your payment history, please email LEO-PSS@michigan.gov.                                                                                                    |
|               | Choose<br>Pay<br>* Ac<br>Pay<br>Viss                                                                                                    | * Indicates required field<br>nethod of payment<br>y electronic check<br>count Type: Personal ♥<br>by credit card<br>Back Next Exit                                                                      |
|               | Important Information Regarding Debit Blocks<br>Some financial institutions offer a service referred to as "Debit Blocking" or "Debit f<br>their accounts. If an account has a debit block or filter, any unauthorized debit tran-<br>debits by providing specific information about the transactions to be authorized. | ltering" to their business account owners to prevent unauthorized debits (withdrawals) posting to<br>action will be returned unpaid. Most financial institutions offer the option of authorizing certain |
|               | If you have a Debit Block or Filtering service on your account you must access your identified with the Company ID $9044030366$ authorized to debit your account. Fa                                                                                                    | Debit Block or Filtering settings or contact your financial institution and have the ACH transactions<br>lure to make these arrangements will result in your payment being returned unpaid.              |
|               | International ACH Transactions (IAT)<br>Payments processed through this website are intended only for domestic ACH paym<br>Transaction (IAT). If your domestic bank account is funded or otherwise associated                                                                                                    | ents not associated with a foreign bank account, which would classify it as an International ACH with a foreign bank account you must pay via an alternate payment                                       |

| LEO Department of Labor and<br>Economic Opportunity | <sup>™</sup> Michigan.gov                                                                                                    |
|-----------------------------------------------------|----------------------------------------------------------------------------------------------------|
| Payment Information                                 |                                                                                                    |
|                                                     | LEO Postsecondary Renewals Payment Request                                                                                                    |
| Billing Address information is not required; plea   | se scroll down to the Payment Method Section to enter your credit card information.                                                                                                    |
| To continue the payment process, click the "Nex     | tt" button in the box below.                                                                                                    |
| If you entered a valid email address, the confirm   | nation email will be received from noreply@fiserv.com                                                                                                    |
|                                                     | * Indicates required field                                                                                                    |
|                                                     | Billing Address                                                                                                    |
|                                                     | Use Business Name                                                                                                    |
|                                                     | *First Name:                                                                                                    |
|                                                     | M.I.:                                                                                                    |
|                                                     | *Last Name:                                                                                                    |
|                                                     | *Street Line 1:                                                                                                    |
|                                                     | Street Line 2:                                                                                                    |
|                                                     | *City:                                                                                                    |
|                                                     | *State: Select State                                                                                                    |
|                                                     |                                                                                                    |
|                                                     | *Dhone:                                                                                                    |
|                                                     | *F-Mail:                                                                                                    |
|                                                     |                                                                                                    |
|                                                     | Payment Details                                                                                                    |
|                                                     | *Payment Amount: 1180.00 USD                                                                                                    |
|                                                     | Your account will be debited in 1 to 3 days from the date identified.<br>If your payment date falls on a non-banking day your payment will<br>be executed on the next available banking day. Current date<br>payments received after 9:59 PM ET will be executed on the next<br>valid banking day. |
|                                                     | Payment Method                                                                                                    |
|                                                     | *Name On Account:                                                                                                    |
|                                                     | *Account Number:                                                                                                    |
|                                                     | *Re-Type Account Number:                                                                                                    |
|                                                     | *Routing Number: What's This?                                                                                                    |
|                                                     | *Account Type:  Checking O Savings                                                                                                    |
|                                                     | Back Next Exit                                                                                                    |

Enter the required payment information and click on the Next button. The Back button will take you back to the Payment Method page. The Exit button will take you to the Make Payment page.

The Payment Review page will be displayed. Click on the Pay Now button to submit your payment. The Back button will take you back to the Payment Information page. The Exit button will take you to the Make Payment page.

| Department of Labor and                              |                                                                                                    |
|------------------------------------------------------|----------------------------------------------------------------------------------------------------|
| Economic Opportunity                                 | Michigan.gov                                                                                                    |
| Payment Review                                       |                                                                                                    |
|                                                      | LEO Postsecondary Renewals Payment Request                                                                                                    |
| To confirm your payment information, click on "Pay I | Now" in the box below.                                                                                                    |
|                                                      | Address                                                                                                    |
|                                                      | Billing Address:<br>Jane Doe<br>201 N washington<br>lansing, MI 85284<br>(517) 222-1111<br>collinst7@michigan.gov                                                                                                    |
|                                                      | Payment Method                                                                                                    |
|                                                      | Electronic Check<br>Checking<br>x4433<br>272479663                                                                                                    |
|                                                      | Payment Amount                                                                                                    |
|                                                      | Amount: 1180.00 USD                                                                                                    |
|                                                      | Total: 1180.00 USD<br>Today, being 4/27/2021, by entering my routing and account<br>number above and clicking "Pay Now," I authorize my payment in<br>the amount indicated above to be processed as an electronic funds<br>transfer (EFT) or draft drawn from my checking or savings account<br>as indicated above and, if necessary, to have my account<br>electronically credited to correct erroneous debits. I understand that<br>my payment will be processed within 1-3 banking days. I understand<br>that this authorization will remain in full force and effect until I notify<br>you that I wish to revoke it and allow you reasonable opportunity to<br>act on my notice. PLEASE PRINT A COPY OF THIS PAGE FOR YOUR<br>RECORDS. |
|                                                      | Back Pay Now Exit                                                                                                    |

## 2.2.1 Successful Payment

If Payment is successful, the below message and page will be displayed. An email notification will be sent to the primary email address that was entered on the application informing you of your successful submission of the application. In addition, an email will be sent to the email address entered on the payment information page notifying you of payment confirmation.

| Congratulations in successful<br>a) your application has been a<br>approval. Should you have an | ly completing your application! Please allow 10 business d<br>approved, along with where to access and print your new p<br>y immediate questions, please contact us at pss@michiga | ays for our team to review your application. You will receive<br>permit, or b) additional information or documentation is requ<br>an.gov. | e an email notice announcing<br>iired in order for us to grant |
|-------------------------------------------------------------------------------------------------|----------------------------------------------------------------------------------------------------|----------------------------------------------------------------------------------------------------|----------------------------------------------------------------|
|                                                                                                 |                                                                                                    |                                                                                                    |                                                                |
|                                                                                                 | School Name :                                                                                                    | Specs Howard School of Media Arts                                                                                                    |                                                                |
|                                                                                                 | School Location :                                                                                                    | Southfield, MI                                                                                                    |                                                                |
|                                                                                                 | License Type :                                                                                                    | In-State Accredited Proprietary School                                                                                                    |                                                                |
|                                                                                                 | License Number :                                                                                                    | 8601000006                                                                                                    |                                                                |
|                                                                                                 | License Fee :                                                                                                    | \$1,180.00                                                                                                    |                                                                |
|                                                                                                 | Late Fee :                                                                                                    | NA                                                                                                    |                                                                |
|                                                                                                 | Total Amount Payable :                                                                                                    | \$1,180.00                                                                                                    |                                                                |
|                                                                                                 | Payment Status :                                                                                                    | Success                                                                                                    |                                                                |
|                                                                                                 | Paid Amount :                                                                                                    | 1.00                                                                                                    |                                                                |
|                                                                                                 | Payment Card Type :                                                                                                    | NA                                                                                                    |                                                                |
|                                                                                                 | Confirmation Number :                                                                                                    | 21042713797187                                                                                                    |                                                                |
|                                                                                                 | Authorization Code :                                                                                                    | 1234                                                                                                    |                                                                |
|                                                                                                 | Transaction Information :                                                                                                    | NA                                                                                                    |                                                                |
|                                                                                                 | Payment Date :                                                                                                    | 4/28/2021 12:00:00 AM                                                                                                    |                                                                |
|                                                                                                 |                                                                                                    |                                                                                                    |                                                                |
|                                                                                                 | RETURN                                                                                                    | TO RENEWALS                                                                                                    |                                                                |

#### 2.2.2 Unsuccessful Payment

If payment is unsuccessful, the Payment Status will be Pending with a corresponding message with the steps that need to be taken to resolve the payment. In the below scenario, you would need to try the payment again due to an address verification issue. You would click on the Complete Payment button and try again.

| ayment not complete. Try a | gain.                                               |                                        |  |
|----------------------------|-----------------------------------------------------|----------------------------------------|--|
| PAYMENT : Complete lie     | cense fee payment and submit license application fo | or approval.                           |  |
|                            | School Name :                                       | Test school 19                         |  |
|                            | School Location :                                   | Lansing, MI                            |  |
|                            | License Type :                                      | In-State Accredited Proprietary School |  |
|                            | License Number :                                    | 8601000159                             |  |
|                            | License Fee :                                       | \$1,505.00                             |  |
|                            | Late Fee :                                          | NA                                     |  |
|                            | Total Amount Payable :                              | \$1,505.00                             |  |
|                            | Payment Status :                                    | Pending                                |  |
|                            | Payment Response :                                  | "Address verification failed."         |  |

### 2.3 Renewal Approval

Upon submitting your license renewal, the PSS staff will validate your renewal license for approval.

#### **Request Additional Information**

If more information is needed prior to approving your renewal license, you will receive an email sent to your primary contact email address stating what additional information is needed prior to your license being approved.

You will need to sign into your account and click on the Renew License button. You will see your license listed on the page.

Click on the School Name to edit your license.

| 4                                                                           | Newsletters   Career Events   About Us   Contact Us   G Select Language   V |                           |  |
|-----------------------------------------------------------------------------|-----------------------------------------------------------------------------|---------------------------|--|
| PURE ICHIGAN                                                                | SIGN OUT                                                                    | HELLO PROVIDER            |  |
|                                                                             | SEARCH                                                                      | Q                         |  |
|                                                                             |                                                                             |                           |  |
| HOME JOB SEEKER V EMPLOYER V CA                                             | REER EXPLORATION VETE                                                       | RAN V SKILLED TRADES V    |  |
| •                                                                           |                                                                             |                           |  |
| LICENSE RENEWAL : 5 LICENSES                                                |                                                                             | θ                         |  |
| Select Status : All Status                                                  |                                                                             |                           |  |
| RETURN TO ADMIN HOME 1 Click on Header for sorting                          |                                                                             | Show 10 Records 🗸         |  |
| LICENSE NUMBER SCHOOL NAME LICENSE T                                        | <u>(PE CITY LAST AC</u>                                                     | TION DATE APPROVAL STATUS |  |
| 8601000036 Northwestern Technological Institute In-State Act<br>Proprietary | credited Southfield<br>School                                               | Approved                  |  |

Follow the instructions in the email that you received or read the message at the top of the page.

| HOME JOB SEEKER ~                                                                                                    | EMPLOYER - CAR                                                                                                    | EER EXPLORATION ~                                                                                                 | VETERAN ~                                                                                                | SKILLED TRADES V                                                                                                    |  |
|----------------------------------------------------------------------------------------------------|----------------------------------------------------------------------------------------------------|----------------------------------------------------------------------------------------------------|----------------------------------------------------------------------------------------------------|----------------------------------------------------------------------------------------------------|--|
| <b>‡</b>                                                                                                    |                                                                                                    |                                                                                                    |                                                                                                    |                                                                                                    |  |
| <b>DEADLINE AND PENALTIES</b> : If your c<br>licenses must be renewed every year. If<br>your license, you cannot legally operate<br>\$79.00 late fee must be submitted with th | urrent license expires on Jun 30, 20<br>you fail to submit this renewal appl<br>as a Proprietary School and may<br>is renewal application if you renew | 021, once renewed, the n<br>ication, and/or fail to mee<br>y be subject to disciplina<br>v after Jul 30 2021 Rene | ew license will expire of<br>t all renewal requirem<br>ry action if you contin<br>wals will not be proce | on Jun 30, 2024; however, all<br>ents by the expiration date of<br>nue to practice. An additional<br>sesed if received after Oct 01 |  |
| Incomplete Notice Description :           You must submit a surely bond or bond ri                                                                                             | der and continuation certificate effective                                                                                                    | from Jul 01, 2021 to Jun 30,                                                                                      | 2022                                                                                                    |                                                                                                    |  |
| You submitted the surety Bond for Jul 01                                                                                                    | 2020 - Jun 30, 2021. Please submit the                                                                                                    | Surety Bond that is ellective                                                                                     | rrom Jul 01, 2021 to Jun                                                                                 | 30, 2022.                                                                                                    |  |
| - LICENSE DETAILS                                                                                                    |                                                                                                    |                                                                                                    |                                                                                                    |                                                                                                    |  |
|                                                                                                    | School/Institution Name: 0                                                                                                    | Northwestern Technologica                                                                                         | al Institute                                                                                             |                                                                                                    |  |
| Individu                                                                                                    | al/Legal Entity (owns school): 0                                                                                                    | Kings II Corporation                                                                                              |                                                                                                    |                                                                                                    |  |
|                                                                                                    | License Number: 0                                                                                                    | 8601000036                                                                                                    |                                                                                                    |                                                                                                    |  |
|                                                                                                    | Website : 0                                                                                                    |                                                                                                    |                                                                                                    |                                                                                                    |  |
|                                                                                                    | Physical Address 1: 0                                                                                                    | 24800 Northwestern Hwy                                                                                            |                                                                                                    |                                                                                                    |  |
|                                                                                                    | Physical Address 2 : 0                                                                                                    |                                                                                                    |                                                                                                    |                                                                                                    |  |
|                                                                                                    |                                                                                                    |                                                                                                    |                                                                                                    |                                                                                                    |  |

|              | requirements can result in license revocation.                                      |                |  |  |
|--------------|-------------------------------------------------------------------------------------|----------------|--|--|
|              | * I understand that only Department approved programs may be offered by the school. |                |  |  |
|              | jane doe                                                                            | 05/11/2021     |  |  |
|              | Signature                                                                           | Signature Date |  |  |
| RENEW LICENS | CANCEL                                                                              |                |  |  |

Click on the Renew License button and the PSS staff will validate your license for approval.

#### **Approved**

If your license is approved, you will receive an email sent to your primary contact email address stating that the license you submitted is approved.

You will be able to sign into your account and click on the View License button to view and download your license.

| ADMINISTF  | ATION MA         | IN PAGE      |  |  |
|------------|------------------|--------------|--|--|
| My Account |                  |              |  |  |
|            |                  | Cabaala      |  |  |
|            | EDIT NEW LICENSE | VIEW LICENSE |  |  |

The View License page is displayed. Click on the Download License Certificate button to view/print your school license.

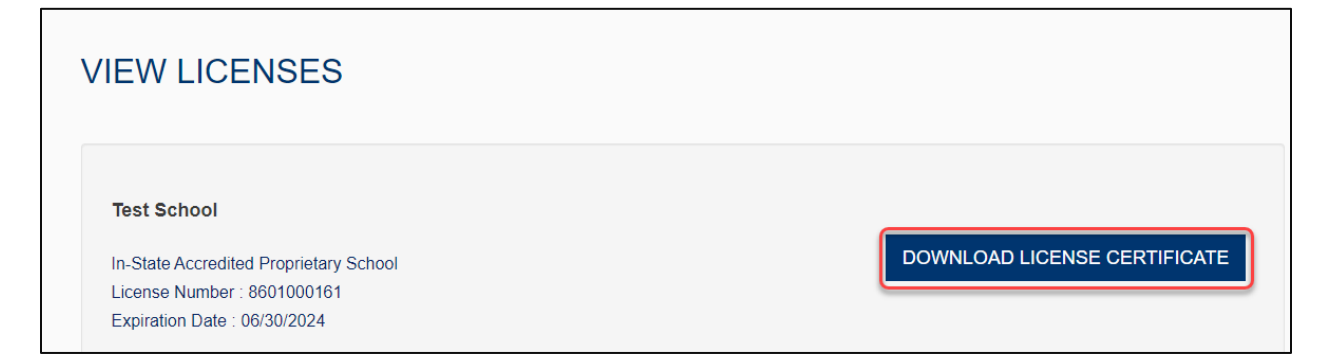